# MATN PROTSESSORIDA HUJJATLAR YARATISH

# **18-dars. WORDART OBYEKTI VA SARVARAQ** (TITUL) YARATISH

**"Word"** (matn) va **"Art"** (san'at) ma'nolarini anglatuvchi bu obyektni Menyu tasmasidagi **Вставка** boʻlimining **Текст** panelidan topamiz. Sichqoncha koʻrsatkichi bilan tugmachani bossangiz, WordArt obyektining yozuv stillari namoyon boʻladi.

IV BOB.

Ochilgan oynachadan kerakli stil tanlanadi va u sahifaga joylashtiriladi. Joylashtirilgan obyektning shrift va rangini oʻzgartirish imkoniyatlari mavjud.

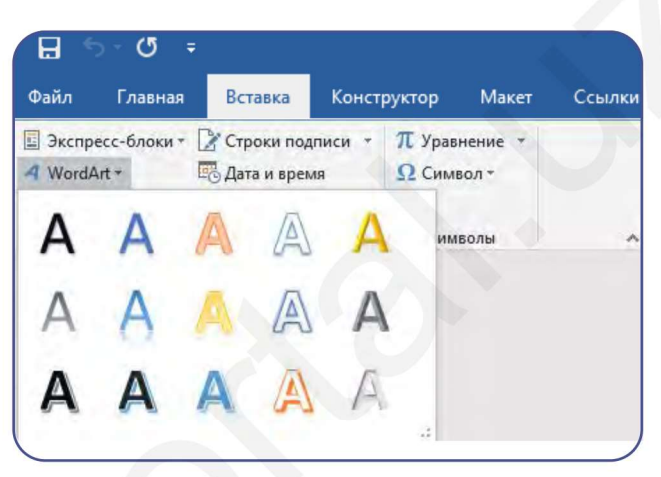

### Hujjatga yoki sahifaga hoshiya chiziqlari (рамка)ni joylashtirish

Menyu tasmasidan Дизайн boʻlimi tanlanadi va Фон страницы panelidan Границы страницы → piktogrammasi tanlab olinadi.

Tanlash natijasida quyidagi oynacha hosil boʻladi va hoshiya chiziqlarining parametrlarini tanlash imkoniyati yaratiladi:

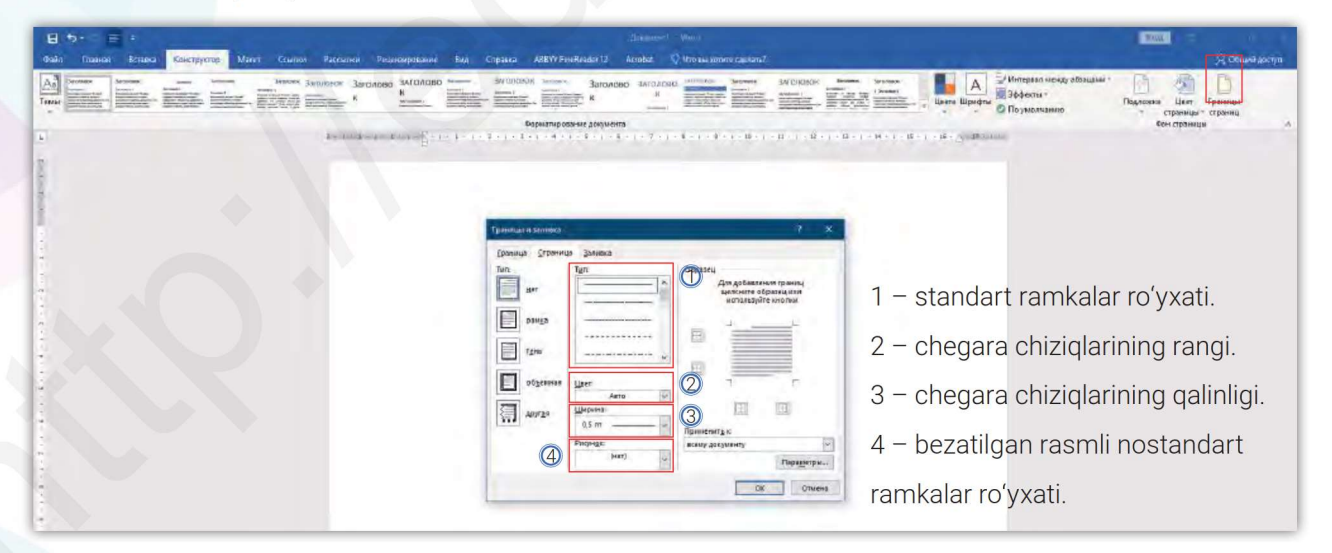

Рисунок (4) boʻlimida sichqoncha koʻrsatkichi bilan uchburchak tugmacha ustiga bosilsa, rasmli ramkalar roʻyxati hosil boʻladi.

Tanlangan ramka butun hujjatga tegishli sanaladi. Uni, mabodo, sarvaraqqa oʻrnatish zarurati tugʻilsa, **Границы и заливки** oynasidagi **Параметры** boʻlimiga murojaat qilish kerak boʻladi.

WORDART OBYEKTI VA SARVARAD (TITUL) YARATISH

## WORD DASTURIDA SARVARAQ (TITUL) YARATISH

### TEXNOLOGIYASI

Microsoft Word dasturida hujjatga sarvaraq yaratishning ham bir necha usuli mavjud. Ulardan biri avvaldan tayyorlanib, dastur xotirasiga saqlab qoʻyilgan sarvaraqlar kolleksiyasi — shablonlardir. Ular bilan ishlash juda qulay va koʻp vaqt talab qilmaydi.

1. Shablonlardan foydalanish uchun **Menyu** tasmasidan **Вставка** boʻlimining **Страницы** panelida joylashgan **Титульная страница** koʻrsatmasi tanlab olinadi.

2. Ochilgan kolleksiyalar roʻyxatidan kerakli shablonni tanlab olib, sahifada namuna sifatida berilgan ma'lumotlarning oʻrniga yangi ma'lumotlar kiritiladi.

3. Keyingi usul foydalanuvchi oʻz xohishiga koʻra sahifa rangi, ramka va WordArt obyektlarini tanlash orqali sarvaraq yaratadi.

### 1-mashq. Hammaga ma'lum "REFERAT" deb nomlanuvchi hujjat sarvaragʻini yaratish.

Sahifaga ramka joylashtiramiz. **WordArt** obyektini tanlab, sahifadagi mavjud yozuv oʻchiriladi va oʻrniga **REFERAT** soʻzi kiritiladi. Uning shrifti oʻlchamini referat soʻzini yozishdan avval yoki keyin ham oʻzgartirish mumkin.

Asosiy amallar bajarilgandan soʻng ikkilamchi yozuvlar kiritiladi:

- 1) maktab yoki tashkilot nomi;
- 2) bajardi: familiya, ism;
- 3) tekshirdi: familiya, ism;
- 4) shahar yoki tuman nomi va joriy sana.

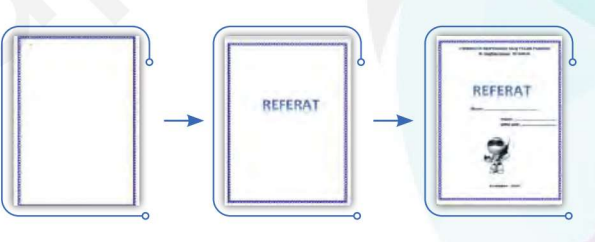

18-DARS.

NE

2-mashq. WordArt obyektlari stillari yordamida reklama banneri uchun sahifa yaratish.

— sichqoncha koʻrsatkichini WordArt obyekti piktogrammasi ustiga bosib, ochilgan oynachadagi barcha stillar sahifaga joylashtiriladi;

- obyektlarni burish nuqtasidan foydalanib, ular turli holatlarda joylashtiriladi;
- sahifaga ijrochi xohishiga koʻra rang beriladi.

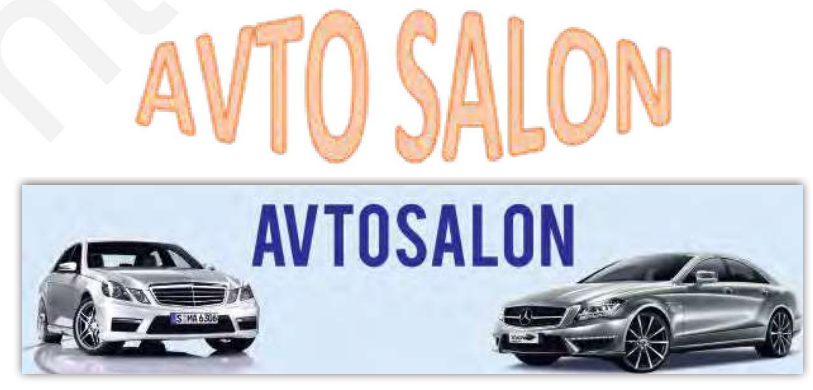

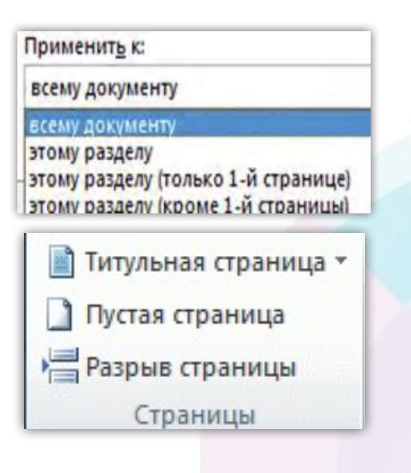

5– Informatika 5-sinf

MATN PROTSESSORIDA HUJJATLAR YARATISH

TT

EU

#### SAVOL VA TOPSHIRIQLAR

IV BOB.

- 1. Hujjat sarvarag'i qanday vazifani bajaradi?
- 2. WordArt obyektlari nima maqsadda qoʻllaniladi.
- 3. WordArt obyektlari hujjatga qanday joylashtiriladi?
- 4. Hoshiya chiziqlari (ramka) hujjatga qanday qoʻyiladi?
- 5. Hoshiya chiziqlarining qanday turlari mavjud?
- 6. MS Word dasturining sarvaraq shablonlari haqida ma'lumot bering.

#### UYGA VAZIFA

1. MS Word dasturida taklifnoma yarating.

- 2. WordArt obyektlaridan foydalanib, daftar sarvarag'ini yarating.
- 3. Uskunalar vazifasini aniqlang va jadvalni toʻldiring:

| Nº | Uskunalar  | Vazifasi | Uskunalar | Vazifasi |
|----|------------|----------|-----------|----------|
| 1  |            |          |           |          |
| 2  | $\bigcirc$ |          | Двет      |          |
| 3  | 4 -        |          |           |          |
| 4  |            |          |           |          |

## **19-dars. AMALIY MASHG'ULOT**

### LOYIHA ISHI (PORTFOLIO YARATISH)

Portfolio inglizcha soʻz boʻlib, hujjatlar uchun papka yoki portfel ma'nosini anglatadi. Portfolio ma'lum bir davr ichida shaxs tomonidan erishilgan yutuqlar, maqtov yorliqlari, tashakkurnomalarni yoki oʻz qiziqishiga koʻra yaratgan badiiy asarlari, rasm va boshqa ijodiy ishlari natijalarini saqlab qoʻyish uchun yaratiladi. Ularga murojaat qilish zarurati tugʻilganda, ular dastur tomonidan taqdim etiladi.

Masalan, maktab oʻquvchisi oʻz portfoliosida quyidagi sahifalarni ochishi mumkin:

Sarvaraq; 2. Oʻzim haqimda; 3. Mening oilam; 4. Mening doʻstlarim;
Mening ustozlarim; 6. Dars jadvalim; 7. Mening qiziqishlarim.

**GRAFIK MUHARRIR INTERFEYSI VA USKUNALAR PANELI** 

**20-DARS**.

# 20-dars. GRAFIK MUHARRIR INTERFEYSI VA USKUNALAR PANELI

Kompyuter texnikasi va yangi texnologiyalarning kundan-kunga takomillashib borishi rassomlik, san'at, dizayn, arxitektura sohalarida ham yangi imkoniyatlarni yaratdi va buning natijasida "Kompyuter grafikasi" deb nomlangan tizim vujudga keldi.

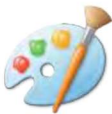

**Kompyuter grafikasi** — kompyuter texnologiyalarining bir qismi, grafik tasvirlarni yaratish va qayta ishlash uchun moʻljallangan maxsus dastur va vositalar tizimi.

Ularga: Paint, Paint.Net, TuxPaint kabi dasturlar misol boʻla oladi va ular umumiy nom bilan **grafik muharirlar** deb yuritiladi. Ular oʻzining oddiyligi va qulayligi bilan kichik yoshdagi foydalanuvchilar uchun ham ajoyib ilova hisoblanadi.

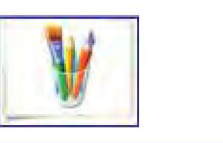

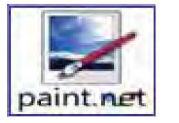

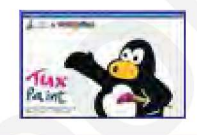

### PAINT.NET dasturi va uning imkoniyatlari

Paint.NET — NET Framework platformasi asosida Windows NT operatsion tizimi uchun yaratilgan rastrli grafik muharrir. Paint.NET dasturi Microsoft kompaniyasi yetakchiligida Vashington Universitetining bir guruh talabalari tomonidan ishlab chiqilgan loyihadir.

Uning dastlabki versiyasi 2004-yilda yozilgan va 1.0 deb nom olgan. Keyinchalik uning 1.1, 1.2 va boshqa versiyalari ham yaratildi.

U Windows operatsion tizimining standart dasturidagi Paint grafik muharririning ajoyib oʻrinbosari hisoblanib, quyidagi imkoniyatlari bilan undan ustun turadi:

- dastur qo'llanilishi va tarqatilishining bepulligi;
- ikki va to'rt yadroli mikroprotsessorlar uchun optimallashtirilganligi;
- Photoshop dasturiga oʻxshash interfeysga egaligi;
- bir vaqtning oʻzida bir necha hujjat bilan ishlay olish imkoniyatiga egaligi;
- qatlamlar bilan ishlashni amalga oshira olishi;
- unda ishlash jarayonining qulayligi.

### Paint.NET dasturini ishga tushirish

**Paint.NET** dasturi kompyuterga oʻrnatilgandan soʻng, koʻpgina dasturlar kabi ish stolida uning yorligʻi (dasturning grafik belgisi) aks etib turadi.

Dastur, odatdagidek, 🏂 пуск) yoki 듺 orqali ishga tushiriladi va «Все программы» roʻyxatidan Paint.NET. tanlanadi.

# **GRAFIK MUHARRIRLAR BILAN ISHLASH**

#### Dastur interfeysi

V BOB.

Paint.NET dasturi ishga tushirilganda, ekranda quyidagi koʻrinish namoyon boʻladi.

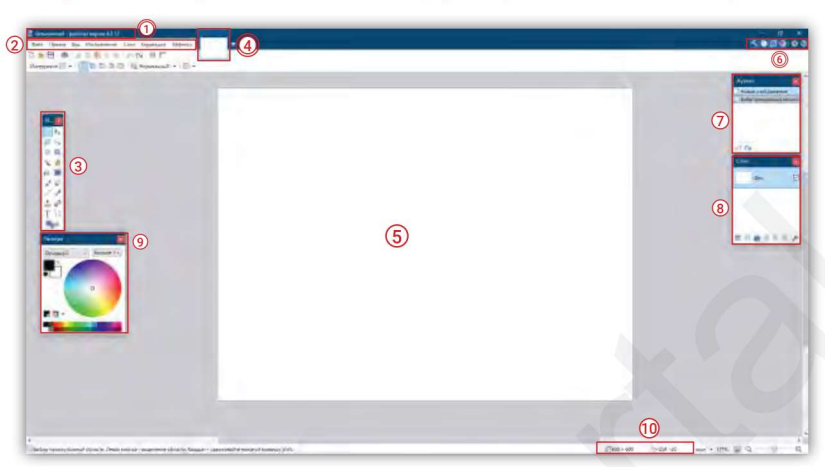

**1. Sarlavha satri.** Sarlavha satrida ochilgan tasvir (fayl) nomi va Paint.NET versiyasi aks etadi. Agar tasvirga nom berilmagan boʻlsa, u "Безымянный" ("Nomsiz") nomi bilan namoyon boʻladi.

**2. Menyu satri.** Файл, Правка, Вид, Изображение, Слои, Коррекция, Эффекты boʻlimlari joylashgan.

**3. Uskunalar paneli.** U yuqori va pastki qatordan iborat. Yuqori qatorda umumiy buyruqlarni bajarish tugmachalari va boshqaruv uskunalari joylashgan. Pastki qatorda faol boʻlib turgan uskuna parametrlarini oʻzgartirish usullari joylashgan.

**4. Rasmlar roʻyxati.** Ochilgan har bir rasm roʻyxatda miniatyura koʻrinishida saqlanib turadi. Roʻyxatdan tanlangandan soʻng, rasm ishchi oynada toʻliq aks etadi.

**5. Ish maydoni.** Dasturning ishchi sohasi hisoblanadi. Bu sohada rasm yaratish yoki qayta ishlash amallari bajariladi.

**6. Uskunalar oynasi.** Bu oynachada Paint.NET dasturining asosiy uskunalari joylashgan. Kursor bilan tanlash jarayonida ular faollashadi va uskuna nomi aks etib turadi.

**7. Tarix oynachasi.** Bu oynachada rasm bilan bajarilgan har bir amal saqlanib turadi. Dastur yopilgach, amallar tarixi ham oʻchadi.

**8. Qatlamlar oynachasi.** Barcha hosil qilingan qatlamlar bilan oʻchirish, qoʻshish, boshqarish, oʻrinlarini almashtirish amallari bajariladi.

**9. Ranglar palitrasi oynachasi.** Bu yerda ranglarni tanlash va boshqarish funksiyalari hamda ranglar shaffofligini sozlash elementlari mavjud.

10. Holat satri. Bu satrda kontekstli ma'lumot, rasmning o'lchami, kursorning holati aks etib turadi.

### Paint.NET dasturi uskunalar paneli

Paint.NET dasturi foydalanuvchilar orasida koʻproq muvaffaqiyat qozonib kelayotgan Photoshop dasturi uskunalari va imkoniyatlariga mos keladi. Faqat Paint dasturida "sehrli tayoqcha", "gradient", "klonlashtirish" yoki "shtamp" kabi uskunalar bundan mustasno.